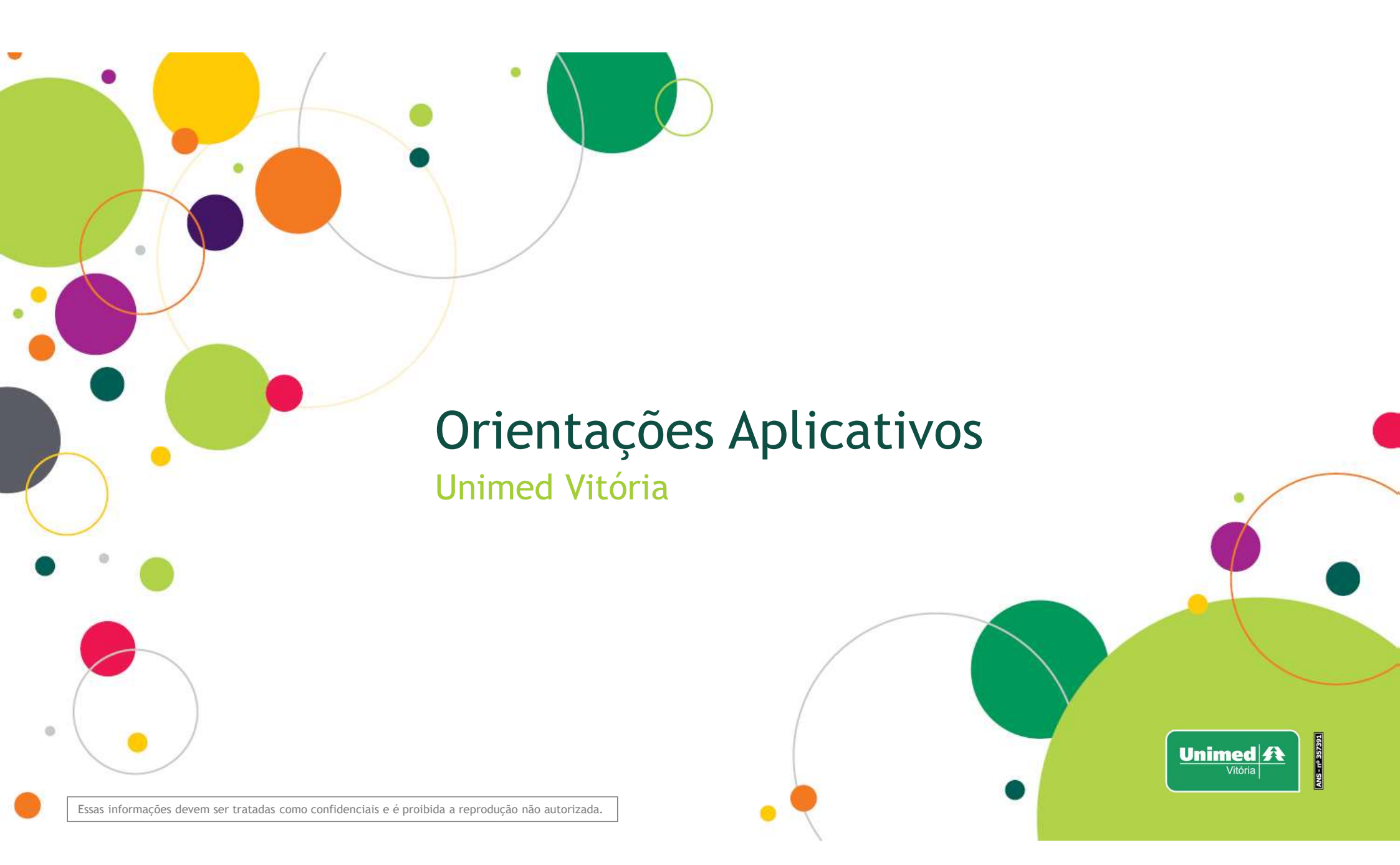

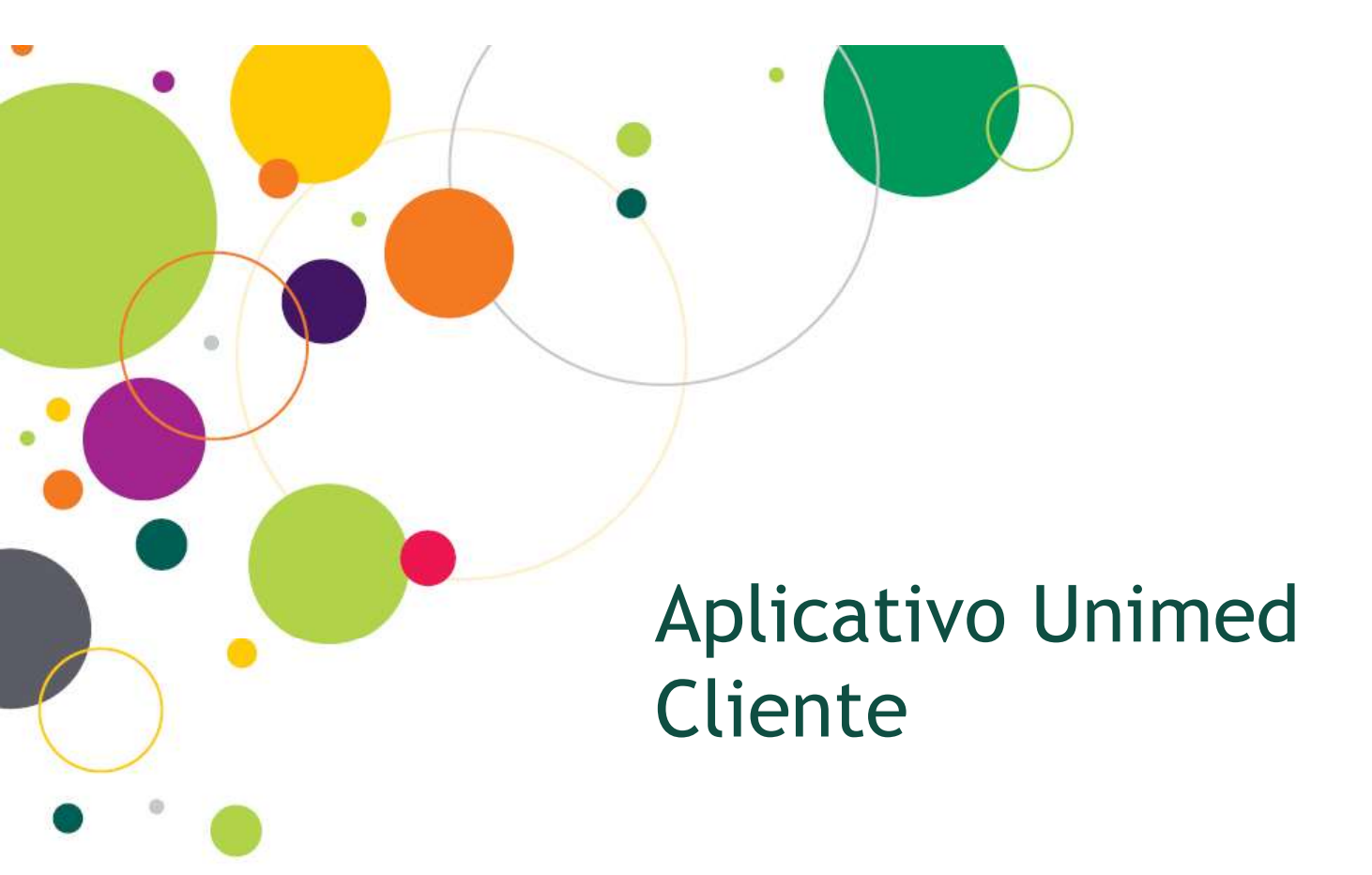

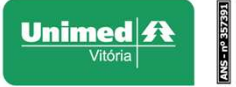

Essas informações devem ser tratadas como confidenciais e é proibida a reprodução não autorizada.

0

## Para Acesso ao app

- Na loja de aplicativos do seu smartphone, busque por Unimed Cliente;
- Baixe o App;
- Clique no ícone pessoa (circulado de verde) para realizar o cadastro;
- Digite seus dados;
- Clique em cadastrar.

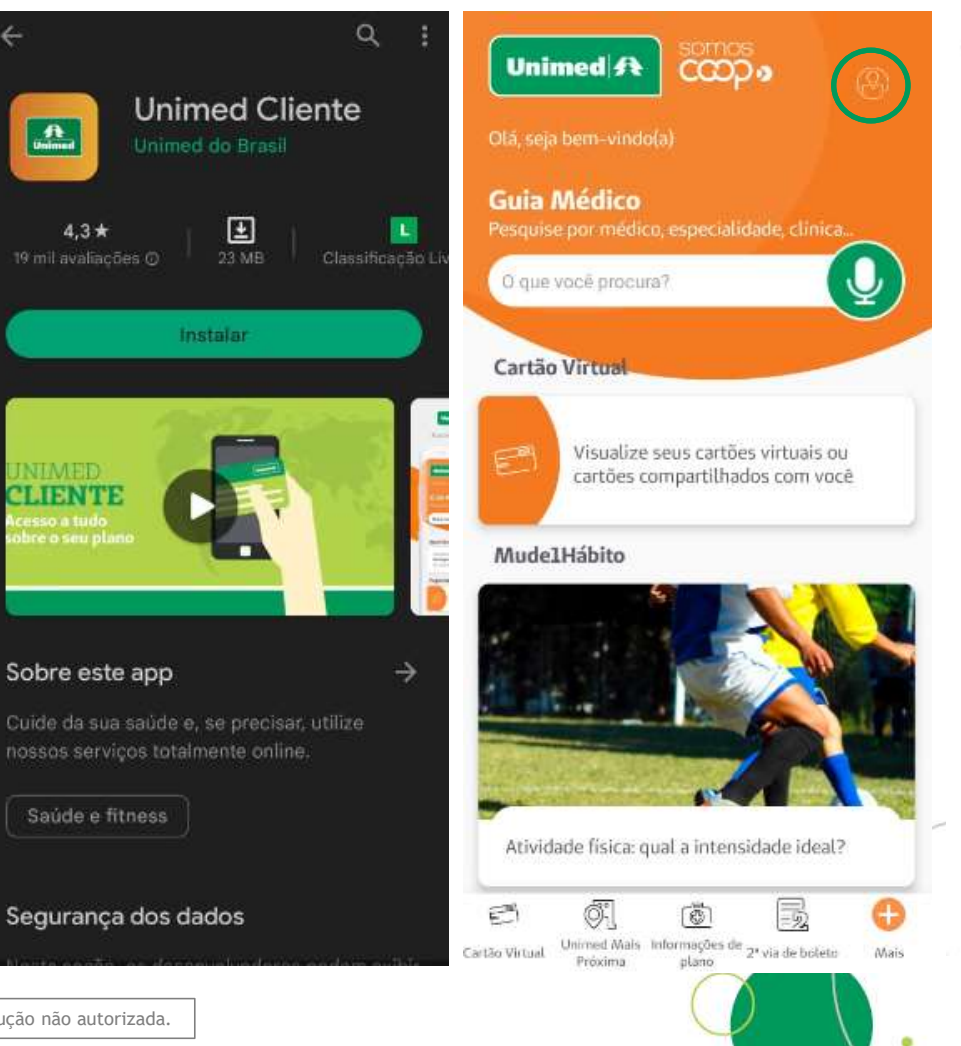

| Þ                       | igite seu CPF                                                                                                    |
|-------------------------|----------------------------------------------------------------------------------------------------|
| D                       | lata de nascimento                                                                                                    |
| E                       | -mail                                                                                                    |
| C                       | onfirmar e-mail                                                                                                    |
| 5                       | enha                                                                                                    |
| c                       | onfirmar senha                                                                                                    |
| ara<br>ara<br>ma<br>spe | sua segurança, a senha deve ter no mínimo 8<br>cteres e conter pelo menos uma letra maiúscula,<br>letra mínúscula, um número e um caractere<br>cial. |
|                         | CADASTRAR                                                                                                    |

Essas informações devem ser tratadas como confidenciais e é proibida a reprodução não autorizada.

## Acesso ao Cartão Virtual

Este cartão virtual substitui o cartão físico para atendimentos junto as Unimed's em intercâmbio. Para acesso, basta:

- Clicar no ícone circulado de verde;
- Clicar em Exibir cartão;
- Clique em QRCode/TOKEN;
- Informar ao atendimento o código gerado

Importante: este Token somente é válido para atendimento em Intercâmbio.

\*Em meu cartão você pode ver os dados do cartão do plano

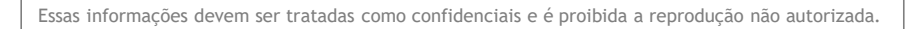

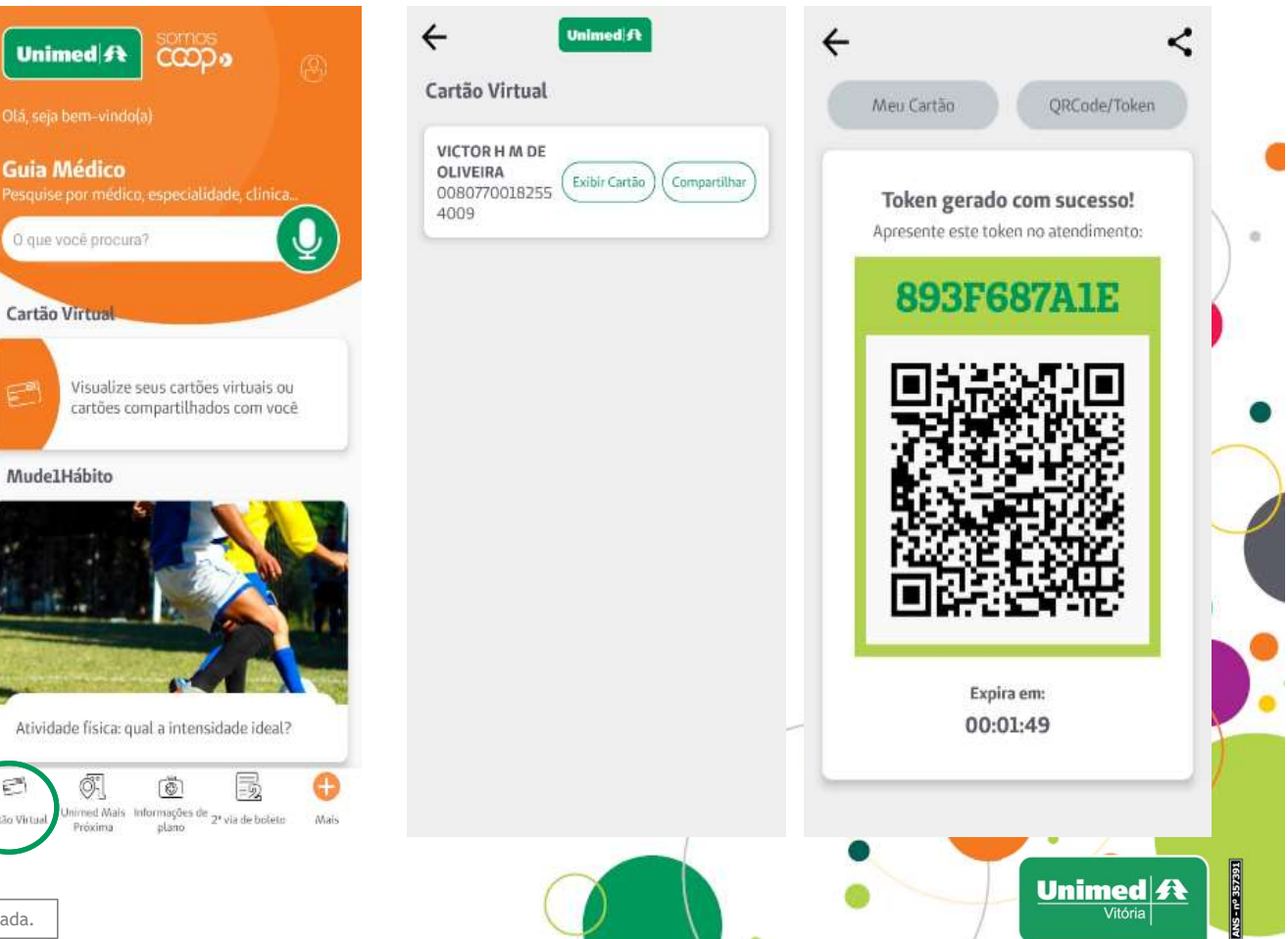

## Acesso Guia Médico Nacional

Para acessar o Guia Médico Nacional:

- Clique em Mais;
- Selecionar Encontre Médicos;
- Busca detalhada;
- Informe os dados que deseja buscar;
- Clique em pesquisar.

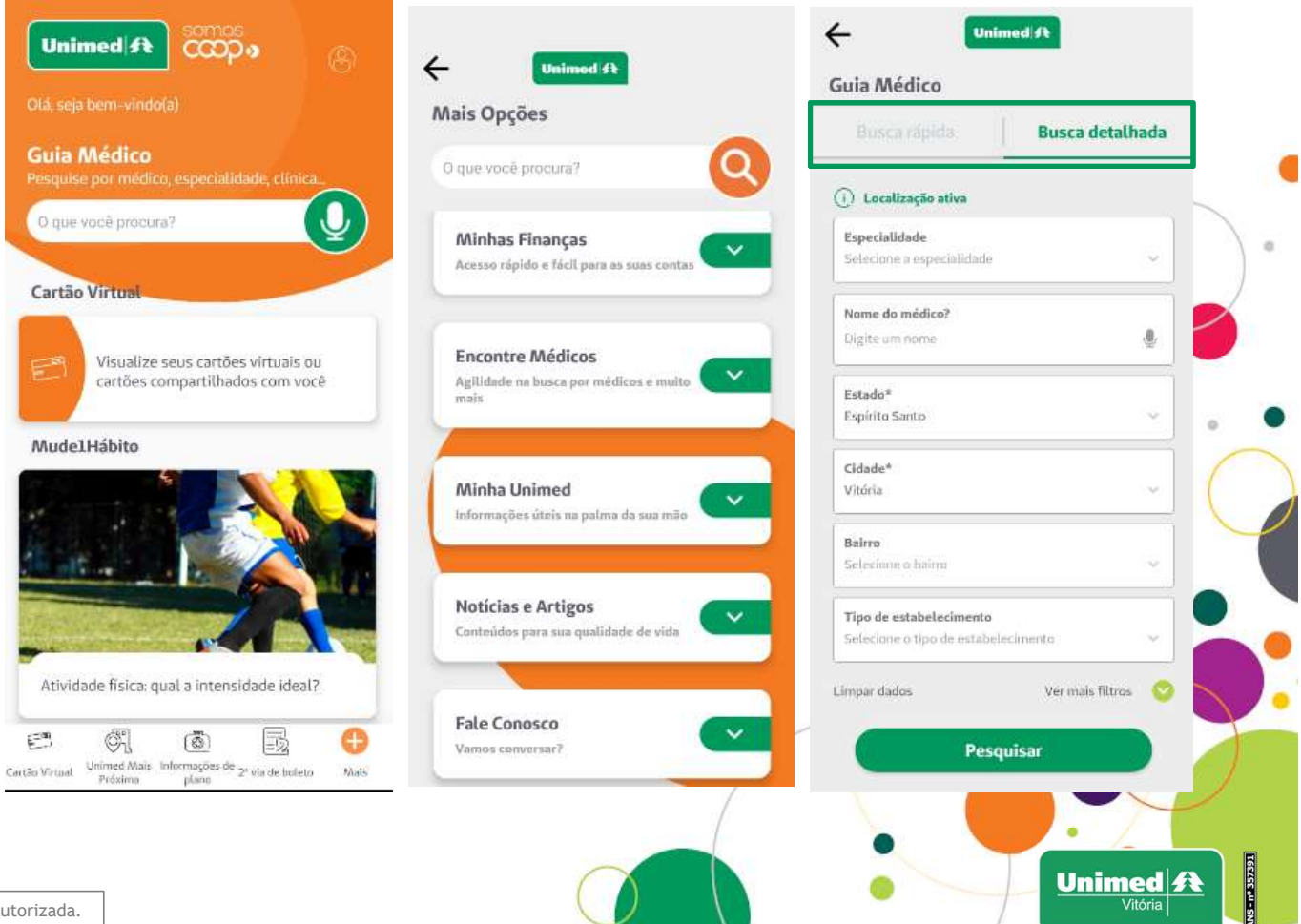

Essas informações devem ser tratadas como confidenciais e é proibida a reprodução não autorizada.

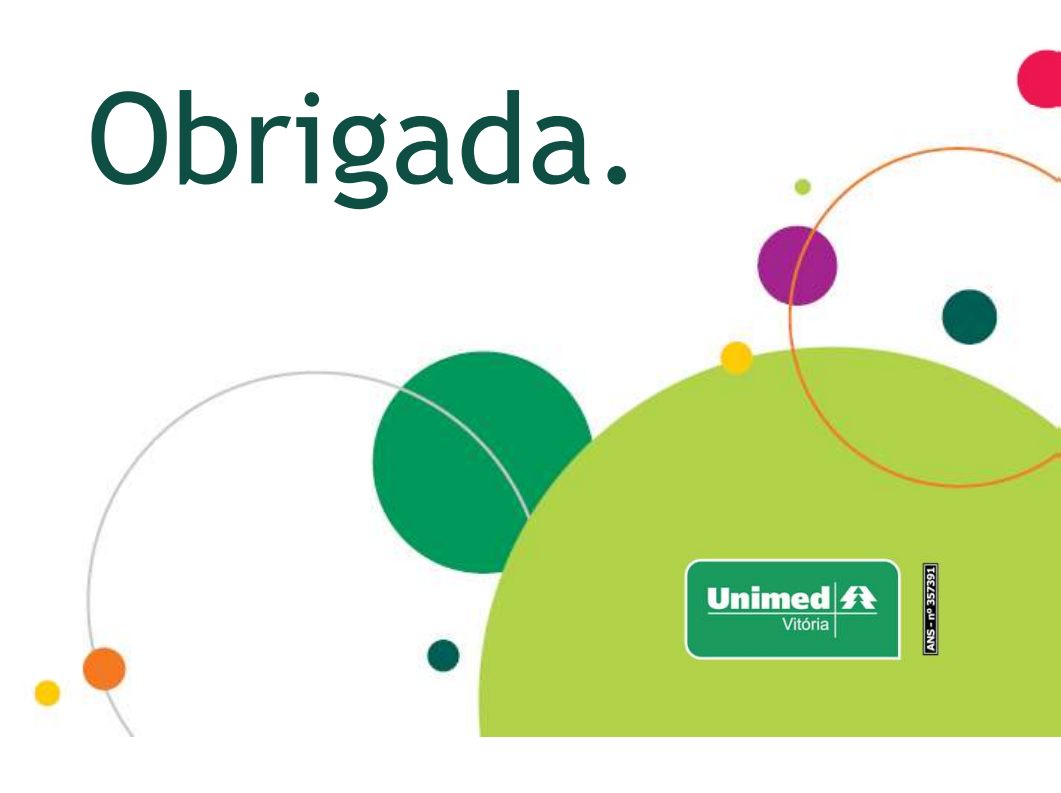

Essas informações devem ser tratadas como confidenciais e é proibida a reprodução não autorizada.